# UCS-E-Netzwerkeinrichtung durch BVI und BDI

# Inhalt

Einführung Voraussetzungen Anforderungen Verwendete Komponenten Konfigurieren Netzwerkdiagramm Konfigurationen Überprüfen Fehlerbehebung Zugehörige Informationen

# Einführung

In diesem Dokument wird die Einrichtung des Netzwerks der Unified Computing System-E-Serie (UCS-E) durch die Bridge Virtual Interface (BVI) und Bridge Domain Interfaces (BDI) beschrieben. BVI ist eine routbare logische Layer-3-Schnittstelle, die physische Schnittstellen in einer logischen Gruppe gruppiert. BVIs werden auf Routern der Integrated Service Router (ISR) G2-Serie verwendet. BDI ist eine logische Schnittstelle, die den bidirektionalen Datenfluss zwischen einem überbrückten Layer-2-Netzwerk (L2) und einem gerouteten Layer-3-Netzwerk (L3) ermöglicht. Die BDI-Schnittstelle wird auf Routern der Serie ISR 4000 verwendet.

## Voraussetzungen

#### Anforderungen

Cisco empfiehlt, über Kenntnisse in folgenden Bereichen zu verfügen:

- Kenntnis des gerouteten (L3) und überbrückten (L2) Datenverkehrs
- Grundkenntnisse im Bereich IP-Netzwerke und -Routing
- Grundkenntnisse von virtuellen Systemen und Hypervisoren

#### Verwendete Komponenten

Die Informationen in diesem Dokument basieren auf den folgenden Software- und Hardwareversionen:

- UCS Server-Module der E-Serie
- Integrated Services Router (ISR) G2 (3900)
- ISR 4000 (4451)

Die Informationen in diesem Dokument wurden von den Geräten in einer bestimmten Laborumgebung erstellt. Alle in diesem Dokument verwendeten Geräte haben mit einer leeren (Standard-)Konfiguration begonnen. Wenn Ihr Netzwerk in Betrieb ist, stellen Sie sicher, dass Sie die potenziellen Auswirkungen eines Befehls verstehen.

## Konfigurieren

## Netzwerkdiagramm

Einfache Einrichtung mit ISR4k und BDI:

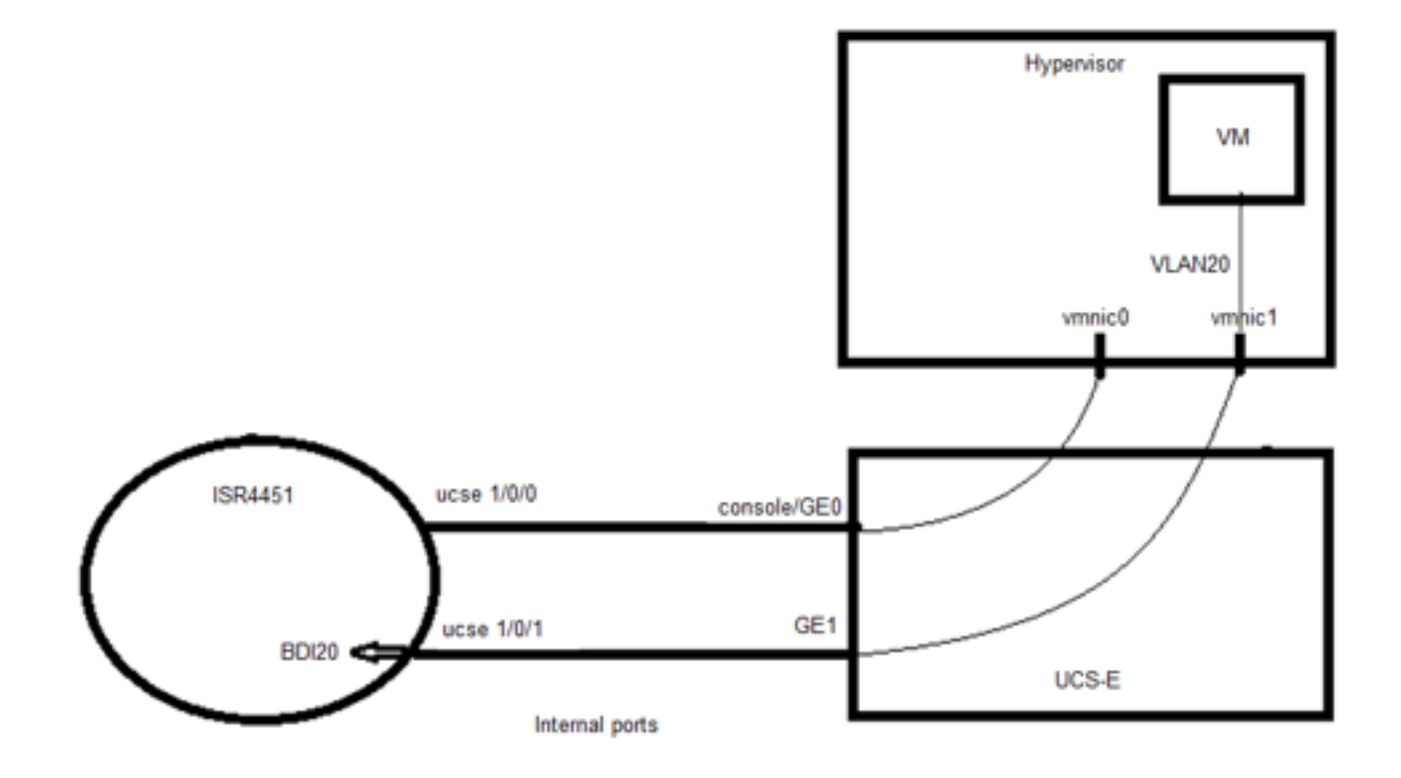

Einfache Einrichtung mit ISR G2 (3900) und BVI:

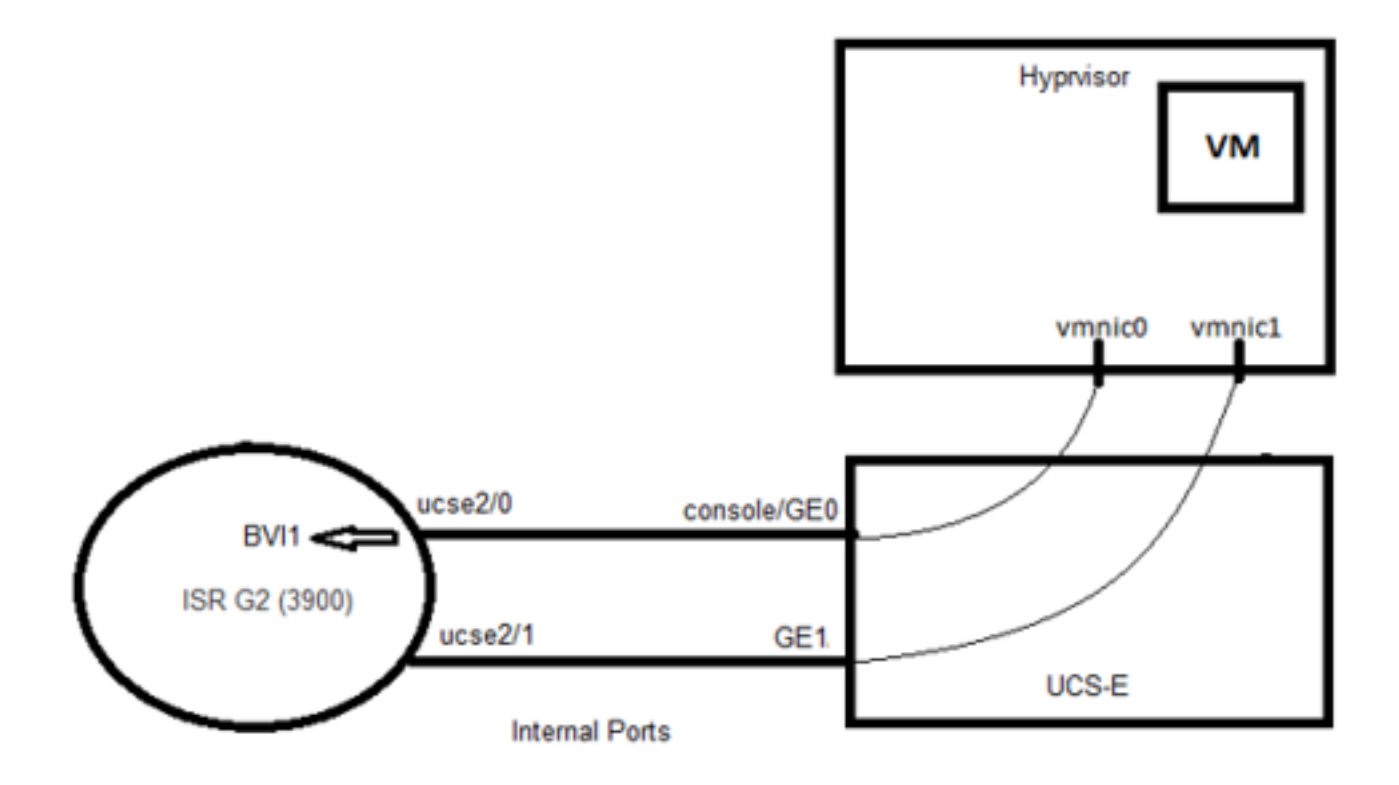

### Konfigurationen

#### Konfigurationsbeispiel für ISR4K und BDI:

```
Router(config)# vlan 20
!
Router(config)#interface BDI20
Router (config-if)# ip address 192.168.7.1 255.255.255.0
Router(config-if)# encapsulation dot1Q 20
Router(config-if)# end
!
Router(config)# ucse subslot 0/1
Router(config-ucse)# imc access-port shared-lom console
Router(config-ucse)# imc ip address 192.168.254.3 255.255.0 default-gateway 192.168.254.1
!
Router(config)# interface ucse0/1/0
Router(config-if)# ip unnumbered Loopback1
Router(config-if)# carrier-delay 60
```

```
Router(config-if) # no negotiation auto
Router(config-if) # switchport mode trunk
Router(config-if) # no mop enabled
Router(config-if) # no mop sysid
1
Router(config)#interface ucse0/1/1
Router(config-if) # no ip address
Router(config-if) # no negotiation auto
Router(config-if)# switchport mode trunk
Router(config-if) # no mop enabled
Router(config-if)# no mop sysid
Router(config-if) # service instance 20 ethernet
Router(config-if-srv)#encapsulation dot1q 20
Router(config-if-srv)#bridge-domain 20
Konfigurationsbeispiel für ISR G2 und BVI:
Router(config)#interface ucse2/0
Router(config-if)# ip unnumbered BVI1
Router(config-if)#service-module heartbeat-reset disable
Router(config-if)# imc ip address 192.168.13.2 255.255.255.0 default-gateway 192.168.13.1
Router(config-if)# imc access-port shared-lom console
Router(config-if)#bridge-group 1
!
Router(config)# interface ucse2/1
Router(config-if) # switchport mode trunk
Router(config-if) #no ip address
1
Router(config)# interface BVI1
Router(config-if)#ip address 192.168.13.1 255.255.255.0
Router(config-if)#end
```

# Überprüfen

In diesem Abschnitt überprüfen Sie, ob Ihre Konfiguration ordnungsgemäß funktioniert.

#### Überprüfen Sie den BDI-Status mit dem folgenden Befehl:

```
Router# show bridge-domain 20

Bridge-domain 20 (2 ports in all)

State: UP Mac learning: Enabled

Aging-Timer: 300 second(s)

BDI20 (up)

ucse0/1/1 service instance 20

AED MAC address Policy Tag Age Pseudoport

- 00C1.64AF.7CF3 to_bdi static 0 BDI20 >>

0 000C.29DC.297B forward dynamic 299 ucse0/1/1.EFP20
```

Überprüfen Sie den BVI-Schnittstellenstatus mit dem folgenden Befehl:

| Router# show ip interface | brief        |     |        |        |          |
|---------------------------|--------------|-----|--------|--------|----------|
| Interface                 | IP-Address   | OK? | Method | Status | Protocol |
| ucse2/0                   | 192.168.13.1 | YES | unset  | up     | up       |
| ucse2/1                   | unassigned   | YES | unset  | up     | up       |
| BVI1                      | 192.168.13.1 | YES | NVRAM  | up     | up       |

## Fehlerbehebung

Dieser Abschnitt enthält Informationen, die Sie zur Fehlerbehebung bei Ihrer Konfiguration verwenden können.

Führen Sie folgende Befehle aus, um den Status des UCS-E-Moduls zu überprüfen:

Router# ucse subslot 2/0 status Service Module is Cisco ucse2/0 Service Module supports session via TTY line 67 Service Module is in Steady state Service Module reset on error is disabled Service Module heartbeat-reset is disabled

Router# ucse subslot 2/0 statistics

Module Reset Statistics:

CLI reset count = 0

CLI reload count = 1 Registration request timeout reset count = 0 Error recovery timeout reset count = 0 Module registration count = 2

Führen Sie diesen Befehl aus, um den Router-Bestand zu überprüfen:

Router# show inventory NAME: "CISCO3925-CHASSIS", DESCR: "CISCO3925-CHASSIS" PID: CISCO3925-CHASSIS , VID: V01 , SN: FTX1425A55N

NAME: "Cisco UCS E-Series Double Wide Intel Performance level 4 Generation with PCIe support on Slot 2", DESCR: "Cisco UCS E-Series Double Wide Intel Performance level 4 Generation with PCIe support"

PID: UCS-E140DP-M1/K9 , VID: V01 , SN: FOC16270UHN Führen Sie diesen Befehl aus, um den Schnittstellenstatus zu überprüfen:

Router# show ip interface brief

.....

| Interface | IP-Address   | OK? Method | Status                | Protocol |
|-----------|--------------|------------|-----------------------|----------|
| ucse2/0   | 192.168.13.1 | YES unset  | up                    | up       |
| ucse2/1   | unassigned   | YES unset  | up                    | up       |
| BVI1      | 192.168.13.1 | YES NVRAM  | administratively down | down     |

## Zugehörige Informationen

- BVI (Bridge Virtual Interface) und BDI (Bridge Domain Interface)
- Erste Schritte für Cisco UCS Server der E-Serie und die Cisco UCS Network Compute Engine der E-Serie
- <u>Technischer Support und Dokumentation Cisco Systems</u>